# Issues getting more than 63 OpenVPN phones connected successfully.

Last Modified on 04/23/2020 2:31 pm EDT

# **Products Affected:**

5000i G(igibit) and 9800 series IP phones configured for OpenVPN on Wave 4.0 and later.

## <u>Issue</u>

At larger installations, when allocating more than 63 OpenVPN phones, they will not all come up at once.

## **Symptoms**

In Global Administrator, viewing Station Monitor, it is noted that IP addresses for the OpenVPN phones are allocated such that they are all 4 IP addresses apart.

Example: Using the default OpenVPN subnet of 10.10.2.0/24, IP addresses may be handed out as follows.

- 10.10.2.2
- 10.10.2.6
- 10.10.2.10

## <u>Cause</u>

The reasoning behind this is that OpenVPN makes allowances for Windows clients, which due to the way it is allocated requires a /30 network (4 IP address segments) for a private point to point tunnel.

## **Resolution**

There are two ways to go about resolving this. Either solution below <u>will</u> cause existing OpenVPN phones to be disconnected to implement.

- When configuring your OpenVPN subnet, allocate a larger subnet. i.e. don't use a /24 mask, use a /23 (255.255.254.0) or /22 (255.255.252.0). This has the drawback of possibly overlapping a clients existing network; but it simple to implement.
- As we are not using (or supporting) Windows based clients in our OpenVPN implementation, we can reconfigure it to not follow this /30 allocation. Directions for this are below.

#### Reconfiguring OpenVPN to make use of all client IPs in a subnet.

login as openvpn, then use 'su -' and enter the root user password.

**NOTE:** While you can currently just login as root initially, that is not best practice & a later OpenVPN image provided by Vertical may not allow this.

Change to the OpenVPN configuration directory.

#### cd /etc/openvpn

Create a copy of the openvpn.conf before you edit.

#### cp openvpn.conf openvpn.bkup

Edit the OpenVPN configuration file:

vim openvpn.conf

i - for insert

#### topology p2p - add line at bottom

esc key

:wq! (then press enter) - save and exit

NOTE: this next step <u>will</u> cause all OpenVPN connected phones to be dropped immediately.

### service openvpn restart